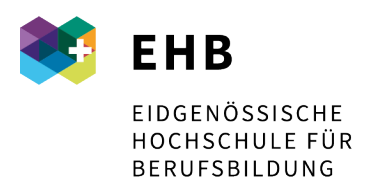

Schweizer Exzellenz in Berufsbildung

# SICH MIT DER MOODLE-PLATTFORM VERBINDEN

Moodle Version 4.0.4

#### INHALT

| 1   | URL DER PLATTFORM                              | 2 |
|-----|------------------------------------------------|---|
| 2   | IHRE IDENTIFIZIERUNG                           | 2 |
| 3   | ERSTE ANMELDUNG UND ZURÜCKSETZEN DES PASSWORTS | 2 |
| 4   | METHODEN, UM SICH MIT DER INSTANZ ZU VERBINDEN | 2 |
| 4.1 | Methode 1 in 3 Schritten                       | 2 |
| 4.2 | Methode 2 in 4 Schritten                       | 3 |
| 5   | SCHRITTE ZUM ZURÜCKSETZEN IHRES PASSWORTS      | 5 |

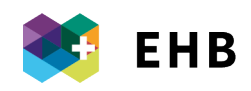

#### 1 URL DER PLATTFORM

https://moodle.sfuvet.swiss/

### 2 IHRE IDENTIFIZIERUNG

Geben Sie die E-Mail-Adresse ein, die Ihnen bei der Anmeldung mitgeteilt wurde. Wenn es sich um eine Erstanmeldung handelt, folgen Sie bitte dem Link in Punkt 3.

#### **3 ERSTE ANMELDUNG UND ZURÜCKSETZEN DES PASSWORTS**

Sie können Ihr Passwort festlegen oder zurücksetzen, indem Sie direkt diesen Link verwenden und den Schritten auf der Seite folgen. https://adfs.sfivet.swiss:8090/Reset/Identify

#### 4 METHODEN, UM SICH MIT DER INSTANZ ZU VERBINDEN

#### 2 mögliche Methoden:

#### 4.1 Methode 1 in 3 Schritten

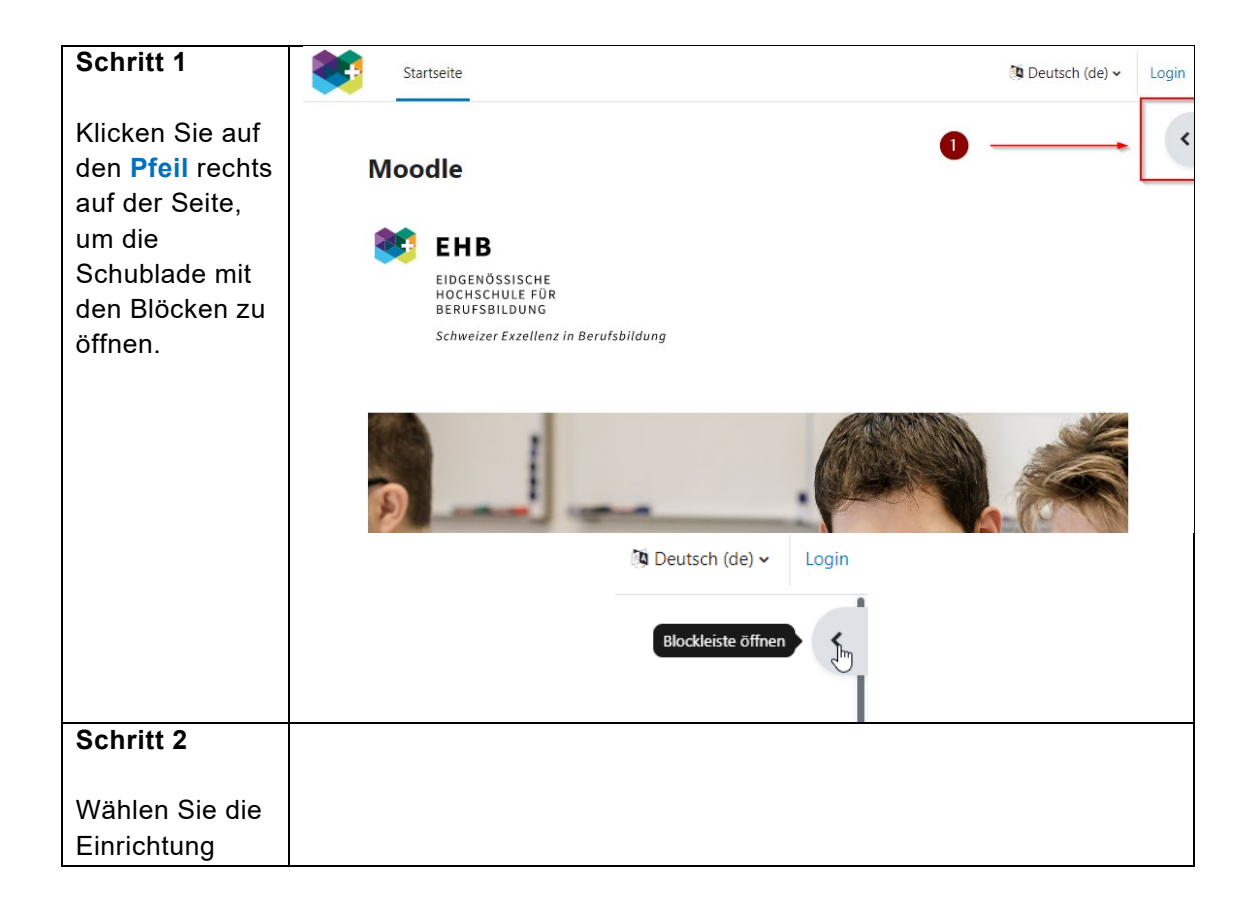

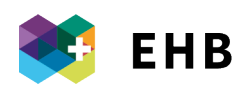

| EHB             | Startseite Startseite                                                | ¢    |
|-----------------|----------------------------------------------------------------------|------|
|                 | Shibboleth Login                                                     |      |
| und klicken Sie | Moodle 2 AAI                                                         |      |
| auf Fortfahren, | EHB FHB                                                              |      |
| um zum          | EIDGENÖSSISCHE<br>HOCHSCHUE EIÜP                                     |      |
| Schritt zu      | BERUFSBLDING<br>Schweizer Exzellenz in Berufsbildung                 |      |
| gelangen.       |                                                                      |      |
| 99              | Help login                                                           |      |
|                 |                                                                      |      |
| Schritt 3       | € EHB                                                                |      |
|                 | SWITCHaai EIDGENÖSSISCHE HOCHSCHULE FÜR                              |      |
| Geben Sie       | Schweizer Exzellenz in Berufsbild                                    | lung |
| Ihren           | FHB Anmeldung                                                        |      |
| Benutzernamen   | Bitte melden Sie sich an, um auf den Dienst <b>Moodle SFUVET</b>     |      |
| Dasswort ein    | zuzugreifen.                                                         |      |
| Klicken Sie     | Bitte geben Sie Ihren Benutzernamen und das Passwort ein und klicker | n    |
| dann auf        | Sie dann auf den Anmelden Schalter, um fortzufahren.                 |      |
| Anmelden, um    | Passwort Passwort                                                    |      |
| sich auf der    | 3 Anmelden                                                           |      |
| Plattform       | Optionen zum Schutz der persönlichen Daten                           |      |
| anzumelden.     |                                                                      |      |
|                 | Passwort vergessen?      Passwort ändern                             |      |

# 4.2 Methode 2 in 4 Schritten

| Schritt 1                                                            | Startseite                                                                                               | togin ∑togin |
|----------------------------------------------------------------------|----------------------------------------------------------------------------------------------------|--------------|
| Klicken Sie auf<br>Login, um zum<br>nächsten Schritt<br>zu gelangen. | Moodle<br>EHB<br>EDGENÖSSISCHE<br>HOGHSCHULEFÜR<br>BERUFSBILDUNG<br>Schweizer Exzellenz in Berufsbildung |              |
|                                                                      |                                                                                                    |              |

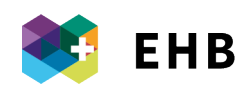

| Schritt 2                                       | Login bei 'Moodle'                                                                                                    |  |  |  |
|-------------------------------------------------|----------------------------------------------------------------------------------------------------|--|--|--|
| Klicken Sie<br>auf SWITCHaai                    | Anmeldename                                                                                                    |  |  |  |
| Login, um mit<br>dem nächsten                   | Kennwort                                                                                                    |  |  |  |
| Schritt                                         |                                                                                                    |  |  |  |
| fortzufahren.                                   | 2                                                                                                    |  |  |  |
|                                                 | Kennwort vergessen?                                                                                                    |  |  |  |
|                                                 | Verwenden Sie Ihr Nutzerkonto bei                                                                                                   |  |  |  |
|                                                 | SWITCHaai Login                                                                                                    |  |  |  |
|                                                 | Deutsch (de) 🗸 Cookies-Hinweis                                                                                                    |  |  |  |
| Schritt 3                                       |                                                                                                    |  |  |  |
| Wählen Sie die                                  | AAI   edu-ID S V I C I I                                                                                                    |  |  |  |
| Einrichtung                                     | <u>Über AAI</u>   FAQ   Hilfe   Datenschutz 3                                                                                       |  |  |  |
| /HEFP/SUFFP                                     | Organisation auswählen                                                                                                    |  |  |  |
| und klicken Sie<br>auf <mark>Auswählen</mark> , | Um auf den Dienst <b>Moodle SFUVET</b> zuzugreifen, wählen oder suchen Sie bitte die Organisation, der Sie angehören.               |  |  |  |
| um zum nächsten                                 | EHB / HEFP / SUFFP - Die eidgenössische Hochschule für Berufsbildung 💌 Auswählen                                                    |  |  |  |
| Schritt zu<br>gelangen.                         | Auswahl für die laufende Webbrowser Sitzung speichern.                                                                              |  |  |  |
| <u>.</u>                                        | <u>SWITCH</u> erbringt innovative, einzigartige Internet-Dienstleistungen für die Schweizer<br>Hochschulen und Internetbenutzer.    |  |  |  |
| Schritt 4                                       | 😻 EHB                                                                                                    |  |  |  |
| Geben Sie Ihren                                 | SWITCHaai EIDGENÖSSISCHE<br>HOCHSCHULE FÜR<br>BERUFSBILDUNG                                                                         |  |  |  |
| Benutzernamen<br>und Ihr Passwort               | Schweizen zuzeuenz in berutsandung                                                                                                  |  |  |  |
| ein.                                            | EHB Anmeldung<br>Bitte melden Sie sich an Jum auf den Dienst Moodle SEUVET                                                          |  |  |  |
| Klicken Sie dann<br>auf <b>Anmelden</b>         | zuzugreifen.                                                                                                    |  |  |  |
| um sich auf der                                 | Bitte geben Sie Ihren Benutzernamen und das Passwort ein und klicken<br>Sie dann auf den <b>Anmelden</b> Schalter, um fortzufahren. |  |  |  |
| Plattform                                       | Benutzername: Benutzername                                                                                                    |  |  |  |
| anzumenden.                                     | Passwort: Passwort                                                                                                    |  |  |  |
|                                                 | 4 Anmelden     Approximation Difference President Anmelden     Anmelden     Anmelden                                                |  |  |  |
|                                                 | > Passwort vergessen? > Passwort ändern                                                                                             |  |  |  |
|                                                 |                                                                                                    |  |  |  |

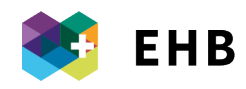

## 5 SCHRITTE ZUM ZURÜCKSETZEN IHRES PASSWORTS

Sie können Ihr Passwort zurücksetzen, indem Sie direkt diesen Link verwenden und den Schritten folgen, die auf der Seite vorgeschlagen werden. <u>https://adfs.sfivet.swiss:8090/Reset/Identify</u>

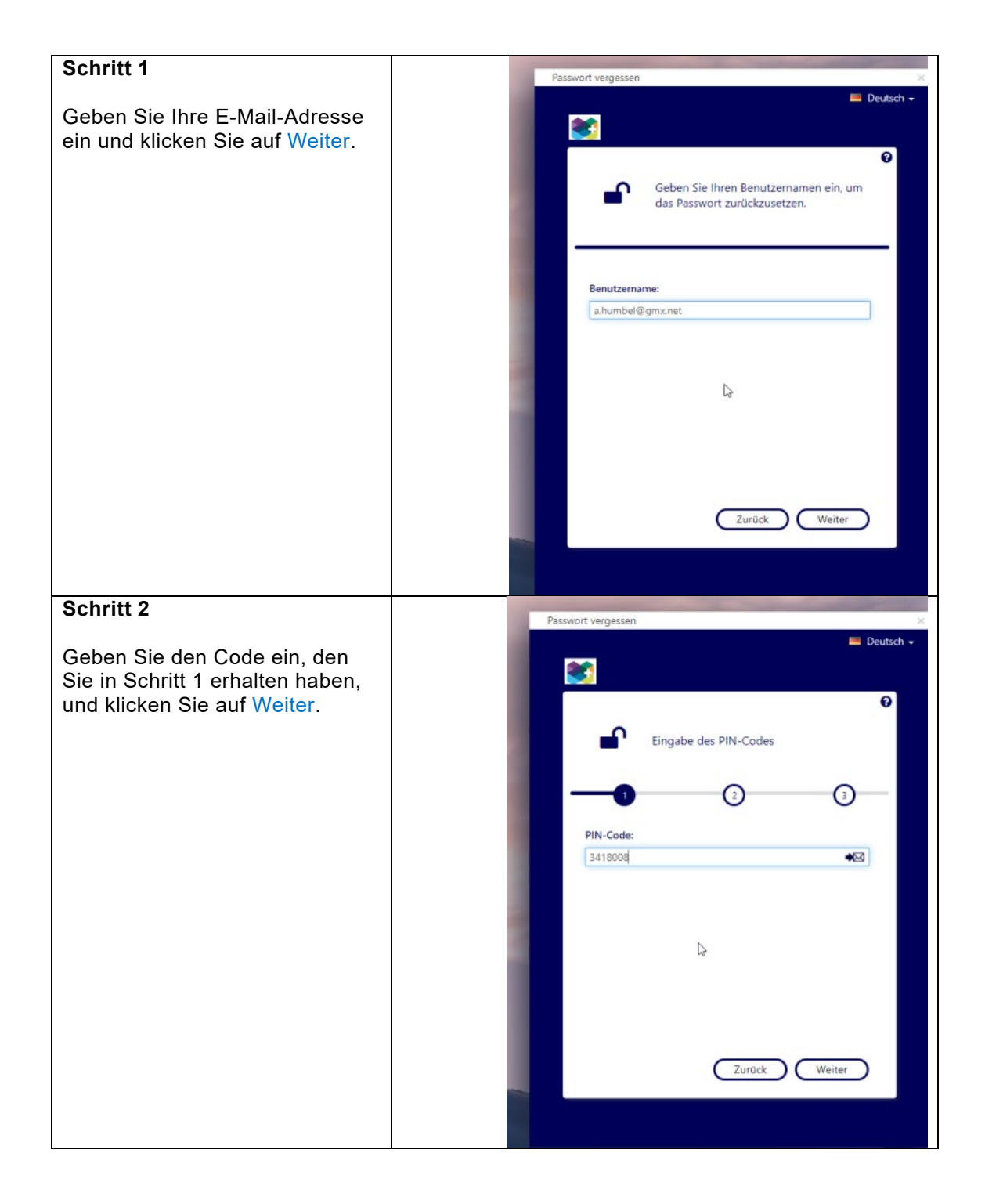

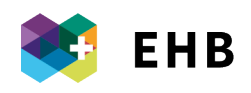

| Schritt 3                                                | Passwort vergessen ×                                                                                                    |
|----------------------------------------------------------|----------------------------------------------------------------------------------------------------|
| Schnitt S                                                | Deutsch 🗸                                                                                                    |
| Geben Sie ein neues Passwort<br>fest und klicken Sie auf | <b>8</b>                                                                                                    |
|                                                          | Geben Sie Ihr neues Passwort ein.                                                                                                    |
|                                                          |                                                                                                    |
|                                                          | <ul> <li>Das Passwort muss mindestens 7 Zeichen lang sein</li> <li>Verwenden Sie keine Wörter die in Ihrem Benutzernamen<br/>enthalten sindl</li> <li>Verwenden Sie mindestens drei der folgenden Zeichen:         <ul> <li>Zahl</li> <li>Sonderzeichen (z.B. I, S, #, %)</li> </ul> </li> </ul> |
|                                                          | - Großbuchstabe<br>- Kleinbuchstabe<br>Neues Passwort:                                                                                                    |
|                                                          | ······································                                                                                                    |
|                                                          | Zurück Zurücksetzen                                                                                                    |
| Schritt 4                                                | Passwort vergessen ×                                                                                                    |
| Ihr Passwort wurde<br>zurückgesetzt.                     |                                                                                                    |
| Klicken Sie auf OK, um das<br>Fenster zu schließen.      | Zurücksetzung abgeschlossen                                                                                                    |
|                                                          | -0                                                                                                    |
|                                                          | lhr Passwort wurde erfolgreich zurückgesetzt. Klicken<br>Sie auf 'OK', um das Programm zu schließen.                                                                                                    |
|                                                          |                                                                                                    |
|                                                          |                                                                                                    |
|                                                          | ОК                                                                                                    |
|                                                          |                                                                                                    |

**Hinweis:** Weitere Informationen über die Version 4.0.4. <u>Moodle 4.0 - Neueste Version von Moodle - Moodle 4.0 ist da</u>